Vous souhaitez déposer un dossier de candidature en DPEA Architecture Navale

Ce Mode d'emploi vous accompagnera dans votre démarche

Connectez-vous à la plateforme TAIGA (<u>https://taiga.archi.fr/taiga/cnd/</u>)

- Sélectionnez « ENSA-Nantes »
- Cliquez sur « Créer dossier »

| Créer dossier | Taïga |
|---------------|-------|
| N° dossier    |       |
| Partenaires   |       |

Sélectionnez la session d'admission, dans votre cas, sélectionnez « DPEA architecture navale 2023/2024» puis cliquez sur « Accéder à cette session »

|               | Créer dossier                                                                                                    |
|---------------|----------------------------------------------------------------------------------------------------|
| Créer dossier | École nationale supérieure d'architecture de Nantes                                                              |
| N° dossier    | Session d'admission – [[session]                                                                                 |
| Partenaires   |                                                                                                    |
|               | and the second second second second second second second second second second second second second second second |

▶ Remplissez toutes les rubriques de la fiche, cliquez sur « Valider les informations saisies ».

| Civilité, nom de naissance, prénoms      | M. 💙       | Nom          | Prénom   |   |  |
|------------------------------------------|------------|--------------|----------|---|--|
| Adresse personnelle                      |            |              |          |   |  |
| Code postal, ville, pays                 |            | - France     |          |   |  |
| N° de fixe / portable / fax              |            |              | [pays]   |   |  |
| Courriels                                |            |              |          |   |  |
| Nationalité                              | Indétermin | née 🗸        |          |   |  |
| Date de naissance                        |            | (jj/mm/aaaa) |          |   |  |
| Département, ville, pays<br>de naissance | 000        | <b>~</b>     | — [pays] | ~ |  |

► Copiez la référence. Vous recevrez également cette référence de dossier à l'adresse mail que vous avez indiquée lors de la création

|               | <i>C</i> RÉER DOSSIER                                                                                                    |
|---------------|----------------------------------------------------------------------------------------------------|
| Créer dossier | Dossier créé.                                                                                                    |
| N° dossier    | Veuillez conserver votre référence : <b>IFE934C</b><br>Vous pouvez à présent compléter votre dossier en cliquant (dans le menu de gauche) sur « N° dossier », |
| Partenaires   |                                                                                                    |

Cliquez sur « N° dossier », saisissez votre référence et votre nom, puis sur « authentifier »

|               | N° DOSSIER             |              |
|---------------|------------------------|--------------|
| Créer dossier | Billionna du dansiar : | Authantifiar |
| N° dossier    | avec le nom salvaric : | Aubendier    |
| Partenaires   |                        |              |

## Complétez chaque onglet du dossier et enregistrez

| État civil & coordonnées Photo      | Fichiers et complément | s Parcours scolaire et universitaire | Autres questions | Transmission de la candidature |
|-------------------------------------|------------------------|--------------------------------------|------------------|--------------------------------|
|                                     |                        | , <u> </u>                           |                  | 1000                           |
| Civilité, nom de naissance, prénoms | Mme 🗸 Jean             | Laurence                             |                  |                                |
| Adresse personnelle                 | 6 qua                  |                                      |                  |                                |
|                                     |                        |                                      |                  |                                |
| ode postal ville pays               |                        |                                      |                  |                                |
| cone postal, thie, pays             | 0 44000 Nan            | - France                             | ~                | 1.1.2                          |
| N° de fixe / portable / fax         | 02 40 16 01 30         |                                      |                  |                                |
| Courriels                           | laurence.jean@r        | nantes.archi.fr + écrire             | 1                |                                |
|                                     |                        |                                      |                  |                                |
| Nationalité                         | Française              | ~                                    |                  |                                |
| Date de naissance                   | 22/08/1945 - 7         | 7 ans (jj/mm/aaaa)                   |                  |                                |
| Département, ville, pays            | 04 Archai              | I V                                  |                  |                                |
| de naissance                        | O 04                   | - France                             | *                |                                |
| Référence du dossier                | 260ED05                |                                      |                  |                                |
|                                     |                        |                                      |                  |                                |
| Enregistrer la fiche                |                        |                                      |                  |                                |

## Quand l'onglet est correctement complété, il s'affiche en vert.

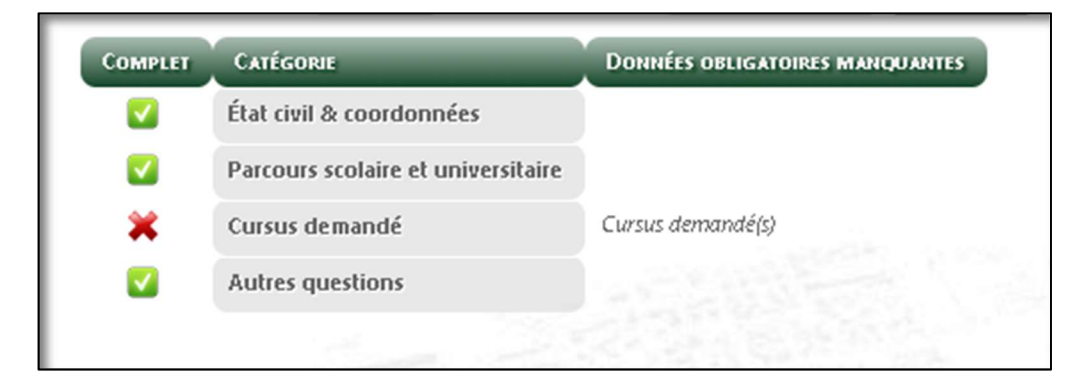

## ► Transmettez votre candidature

| ssion a admission «    | DPEA Archit    | ecture Navale         | 2023/2024 >   | <b>*</b>     |                            |
|------------------------|----------------|-----------------------|---------------|--------------|----------------------------|
| Dossier complet → v    | ous avez accès | à la section « T      | ransmission   | de la candid | ature »                    |
| at civil & coordonnées | Photo Parcours | scolaire et universit | aire Autres o | uestions Tra | nsmission de la candidatur |
|                        |                | - Market              |               |              |                            |
| Fiche récapitulative   | de pré-inscr   | iption (à impri       | mer) ←        |              |                            |

Fiche récapitulative à déposer sur TAIGA – Fichiers compléments